## Paso 6

La reserva en el curso ya ha sido realizada y pagada. Si se intenta volver a reservar el curso aparecerá la siguiente ventana:

Proceso de reserva electrónica universitarios paso 6

## Enlaces transversales de libro para Paso 6

- <u>< Paso 5</u>
- <u>Arriba</u>
- Paso 7 >